# Windows Vista 時代の デバイス・ドライバ開発

第3回 Windows ロゴ取得の手順(その1)

### 日高 亜友,川出 智幸,相良 徹

Windows に接続する周辺機器やインストールするソフトウェアの品質を示すものとして,Windows ロゴ・プログラム が用意されている.パッケージに表示されたこのロゴを確認することによって,ユーザは安心して製品を使うことができ る.今回はWindows Vista に対応したWindows ロゴを取得するためのテスト工程について解説する. (編集部)

皆さんもご存知のように,Windowsでは俗に「ブルー・ スクリーン」といわれるシステム・ダウンが発生すること があります.システム・ダウンの原因として最も多いのは, デバイス・ドライバの不具合だと言われています.システ ム・ダウンが発生すると,ストレージ系のドライバでは, データ破壊などシステムに大きな損傷を与える場合もあり ます.Windowsが複雑化するにつれて,デバイス・ドラ イバに求められる品質はより高いものになっています.

デバイス・ドライバは,周辺機器の機能や性能を十分に 引き出すだけでなく,Windowsシステム上で"行儀良く" 動作するかどうかが重要になります.行儀の良いドライバ を作ることは,世界中のドライバ開発技術者の悩みのタネ だと思われます.

このデバイス・ドライバの品質指標の一つとして,

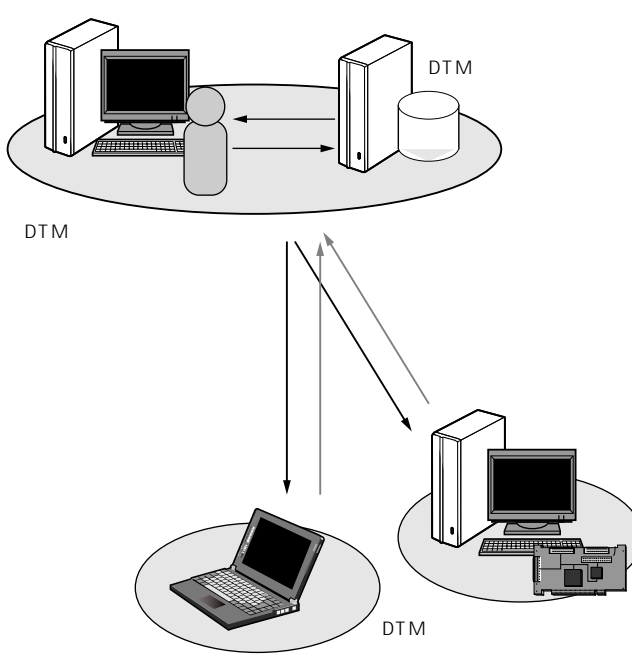

図1 Driver Test Manager(DTM)環境のコンポーネント

Microsoft 社が推奨する"Windows ロゴ・プログラム"があ ります.今回の連載では,このWindows ロゴを取得する ためのテスト工程における作業手順について解説します.

## 1. Driver Test Manager とは

Windows XPまでの Windows ロゴ取得にあたっては, HCT( ハードウェア互換性テスト )キットを使用しました. DTM( Driver Test Manager )は,これに代わる Windows Vista 用のテスト・キットになります.Windows ロゴを取 得するには,このテスト・キットを使ったテストにすべて パスする必要があります.

DTM は, Windows Driver Kit(WDK)に含まれます. 従来のDDK と言われたドライバ開発キットとDTM は, WDK というデバイス・ドライバ開発の統合環境として提 供されます.

DTM 環境は,図1および表1に示す三つのコンポーネ ントから構成されます.

前述したように, DTM 環境ではそれぞれの役割を持っ たコンポーネントをインストールします.それぞれの導入 手順と Windows ロゴ申請に必要なテスト結果を取得する までの一連の流れは,**表**2のようになります.

また表3に, DTM をインストールするためのOS 環境 を示します.各コンポーネントを構築するにあたり,適切 なOSを用意しましょう.

表1 三つのコンポーネント

| DTM コントローラ | テスト結果の管理                               |  |
|------------|----------------------------------------|--|
| DTM スタジオ   | DTM クライアント上でのテスト環境の設定                  |  |
| DTM クライアント | テスト対象のデバイスを接続したパソコンで<br>あり,実際にテストを実行する |  |

KEYWORD — Windows ロゴ・プログラム、Driver Test Manager、DTM コントローラ、DTM スタジオ、 DTM クライアント

#### 表3 DTM をインストールするための OS 環境

| 対応 OS                                              | DTM <sup>* 1</sup><br>コントローラ | DTM<br>スタジオ | DTM <sup>* 1</sup><br>クライアント |
|----------------------------------------------------|------------------------------|-------------|------------------------------|
| Windows 2000 SP4 * 2                               |                              |             |                              |
| Windows XP SP2                                     |                              |             |                              |
| Windows XP x64 Edition SP1( IA64, AMD64 )* 3       |                              |             |                              |
| Windows Server 2003 SP1 * 4                        |                              |             |                              |
| Windows Server 2003 x64 Edition SP1( IA64, AMD64 ) |                              |             |                              |
| Windows Vista RTM                                  |                              |             |                              |
| Windows Vista x64 Edition RTM(IA64, AMD64)         |                              |             |                              |

\*1 DTM コントローラおよび DTM クラ イアントは" Designed for Windows "ロ ゴを取得したコンピュータを使用する

- \*2 Windows ロゴ・プログラムは終了して いるので,独自テストの実行のみ可能
- \* 3 Windows Server 2003 Professional と して認識されるため, SP1を使用

\* 4 R2 は未対応

#### 表2 Windows ロゴ申請に必要なテスト結果を取得するまでの一連の流れ

| 操作対象コンポーネント       |             | ネント               |                                                               |
|-------------------|-------------|-------------------|---------------------------------------------------------------|
| DTM<br>コント<br>ローラ | DTM<br>スタジオ | DTM<br>クライ<br>アント | 操作内容                                                          |
|                   |             |                   | 1 . DTM コントローラのインストール                                         |
|                   |             |                   | 2.DTM スタジオで使用するユーザの<br>設定                                     |
|                   |             |                   | 3.DTM コントローラより DTM スタ<br>ジオのインストール                            |
|                   |             |                   | 4.DTM コントローラより DTM クラ<br>イアントのインストール                          |
|                   |             |                   | 5.PREfast 実行ログを用意                                             |
|                   |             |                   | <ol> <li>6.テスト用証明書ファイルを用意<br/>(作成はDTM クライアント以外で行う)</li> </ol> |
|                   |             |                   | 7.テスト対象デバイスのインストール                                            |
|                   |             |                   | 8.Machine Pool の作成                                            |
|                   |             |                   | 9.Machine Pool の設定<br>(カテゴリ,使用ユーザなど)                          |
|                   |             |                   | 10.作成した Machine Pool に DTM ク<br>ライアントを移動                      |
|                   |             |                   | 11 . Submission の作成                                           |
|                   |             |                   | 12.テストの開始                                                     |
|                   |             |                   | 13.実行状態の確認<br>テスト実施                                           |
|                   |             |                   | 14.テスト・ログの確認                                                  |
|                   |             |                   | 15.Errataの適用                                                  |
|                   |             |                   | テスト結果に"FAIL "項目があれ                                            |
|                   |             |                   | は,修正後に項目12へ                                                   |
|                   |             |                   | 16.テスト・ログ( .cpk ファイル )の抽出                                     |

## 2. DTM をインストールする

ここでは, DTM の各コンポーネントのインストールに ついて説明します.

DTM コントローラのインストール

「Windows Vista Windows Driver Kit(WDK)」のDVDを セットすると,図2の画面が表示されます.なお,DTMコ ントローラをインストールするには,WDKに付属している

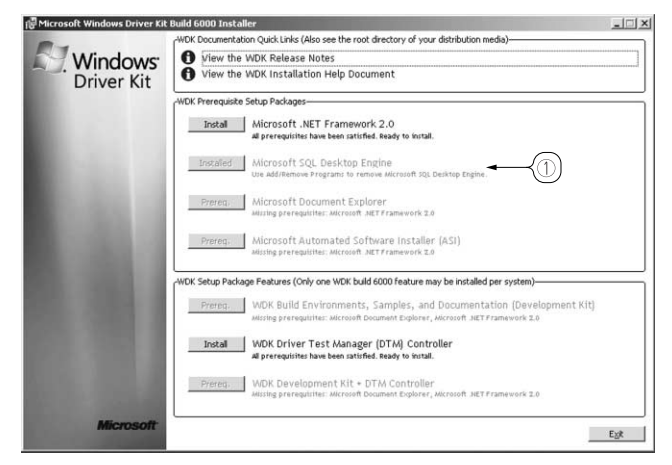

図2 DTM コントローラのインストール開始画面

「Microsoft SQL Desktop Engine( MSDE )(図2の①),も しくは「Microsoft SQL Server 2004 Service Pack 4」をイン ストールしておく必要があります.なお,図2の環境では 既に「Microsoft SQL Desktop Engine」をインストールした あとなので,①の[Install]ボタンは選択できない状態と なっています.

「WDK Driver Test Manager(DTM)Controller 」の[Install] ボタンをクリックすると,インストール画面が表示されま す(図3).使用許諾契約に合意すると,インストールの設定 画面に移ります.ここで,インストール先を[Browse]ボタ ンで設定し,[Next]ボタンをクリックします.

次に DTM コントローラの自動/手動インストールの選 択画面が表示されます(図4).「Express」を選択し[Next] ボタンをクリックすると,インストールが実行されます.

DTM コントローラのインストールが完了すると,DTM スタジオおよび DTM クライアントのインストーラが DTM コントローラの DTMInstall フォルダに作成されます.た